# Pop-Up mit Flyer neu setzen/aktivieren

Popup für die Einstiegsseite ist vorbereitet, es muss nur

- a) Der Flyer (PDF-Dokument) in der Wordpress-Mediathek *ersetzt* werden (kein neue Datei hinzufügen)
- b) Popup-Einstellungen anpassen und aktivieren

#### A: Flyer ersetzen:

- In Mediathek gehen
- Datei "Flyer-fuer-Popup.pdf" anklicken
- Im rechten Teil Button "Eine neue Datei hochladen" anklicken
- Auf dem nächsten Schirm den Button "Durchsuchen" anklicken und die entsprechende neue PDF-Datei mit dem neuen Flyer suchen und öffnen.
- Den Blauen Button "Hochladen" anklicken.

### - $\rightarrow$ Das bestehende, im Popup bereits verlinkte PDF ist ersetzt.

#### **B:** Popup-Einstellungen anpassen:

- In Popup-Maker gehen und "Alle Popups" anklicken
- Mit Cursor auf Popup mit Name "Popup mit Flyer auf Einstiegsseite" fahren und dann "bearbeiten" anklicken – -> Popup geht auf.
- Das bestehende Bild im Bearbeitungsbereich anklicken und löschen (Achtung: den Text "- -> Link zum Flyer" stehen lassen!)
- Neues Bild mit Klick auf Button "Datei hinzufügen" (sollte wieder die Dimension 4:3 haben) einfügen.
- Dann runterscrollen und auf den Button "Auslöser" klicken (wenn nicht schon schwarz hinterlegt)
- Rechts auf den Button "Neuen Auslöser hinzufügen" klicken
- Im neu aufgegangenen Fenster "Zeitverzögerung /Automatisches öffnen" wählen
- Wenn gewünscht Zeitverzögerung auf z.B. 2000 ms setzen und dann "hinzufügen" anklicken
- Man kommt zurück auf den ursprünglichen Schirm und der neue Auslöser wird aufgelistet.
- Im rechten Bereich auf "Aktualisieren" klicken
- → Popup ist aufgeschaltet und aktiv!
- -

## Pop-Up mit Flyer wieder auf inaktiv setzen

- Den oben neu gesetzten Auslöser entfernen (Klick auf das X unter dem Begriff Aktionen)
- Im rechten Bereich auf "Aktualisieren" klicken